# 設立5年以内のお客さま限定 MIZUHO Membership Oneトライアル申込方法 /ご利用対象サービスについて

みずほ銀行

ともに 挑む。ともに 実る。

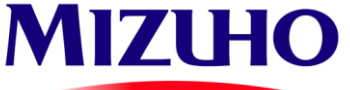

#### はじめに

本書はMIZUHO Membership One(以降MMOne)における、トライアルの申込に関する詳細を記載しております。 トライアル申込を通して、MMOne及び法人向けトータルプラットフォームであるM's Palette\*1のサービスをご利用いただけます。 なお、本トライアルは下記の通りM's Paletteよりお申込みをお願いします(本手順によりM's PaletteとMMOneの同時申込となります)。

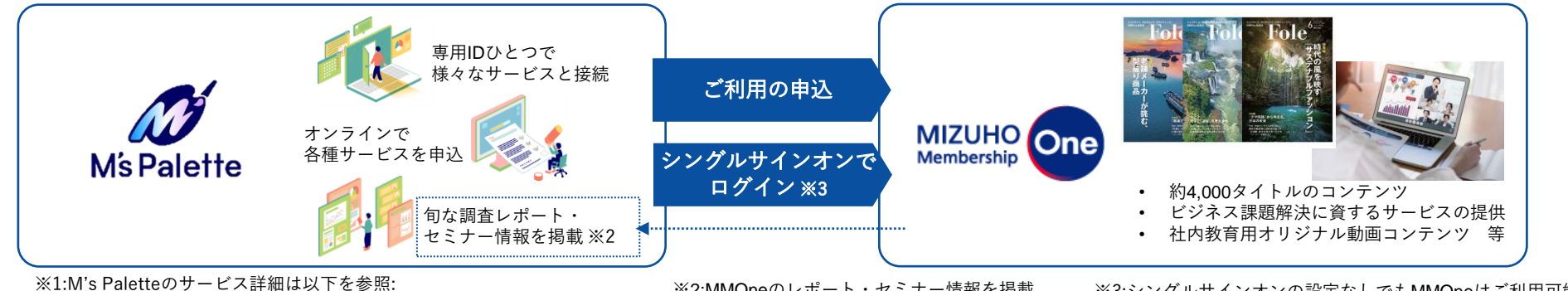

https://www.mizuhobank.co.jp/corporate/ms\_palette/index.html

- ※2:MMOneのレポート・セミナー情報を掲載
- ※3:シングルサインオンの設定なしでもMMOneはご利用可能です

#### お申込の流れ

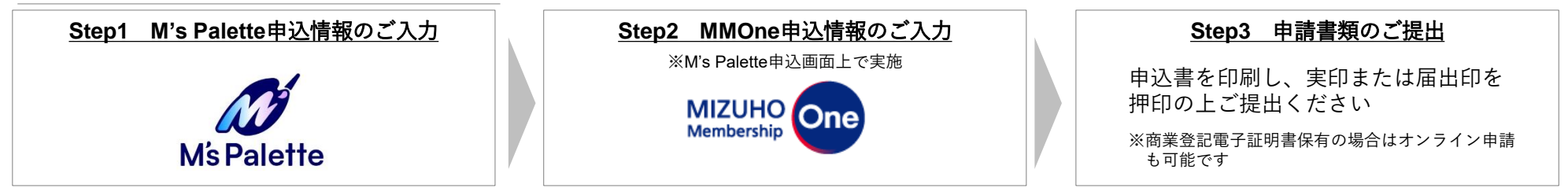

### お申込完了後

| みずほ銀行にて審査                                                                     | M's PaletteのID発行                                                                                                    | MMOneのID発行                                                                                                    |
|-------------------------------------------------------------------------------|----------------------------------------------------------------------------------------------------|----------------------------------------------------------------------------------------------------|
| ▶ お申込情報をみずほ銀行にて確認させていただきます<br>(審査には <u>5~10営業日</u> 程度かかります)                   | <ul> <li>お申込いただいたメールアドレス宛に<br/>M's PaletteのIDをお送りいたします</li> <li>各種申請の承認にご利用いただくハード<br/>トークンを郵送でお送りいたします</li> <li>以降、M's Paletteへのログイン及びご利用<br/>が可能となります</li> </ul> | <ul> <li>お申込いただいたメールアドレス宛に<br/>MMOneのIDをお送りいたします<br/>(M's PaletteのID発行後、<u>5営業日後</u>程度)</li> <li>以降、MMOneへのログイン及びご利用が<br/>可能となります</li> </ul> |
| <u>お問合せ</u> ご不明点等ございましたら、以<br>M's Paletteからの申込に関するお問合せ<br>MMOneのサービス内容に関するお問合 | C下までご連絡ください <ul> <li>: M's Paletteヘルプデスク 0120–324–781</li> <li>受付時間:平日 9時00分~17時00分(12月31日~1月3日、土・</li> <li>せ: MMOne運営事務局 03-6808-9024 / infos@mizuho-</li> </ul>  | 日曜日、祝日・振替休日はご利用いただけません)<br>-rt.co.jp                                                                                                    |

受付時間:平日午前9時00分~午後17時00分 ただし、祝日・振替休日および事務局が指定する日はご利用いただけません

1

## **MIZUHO Membership One**トライアル申込手順(1/2)

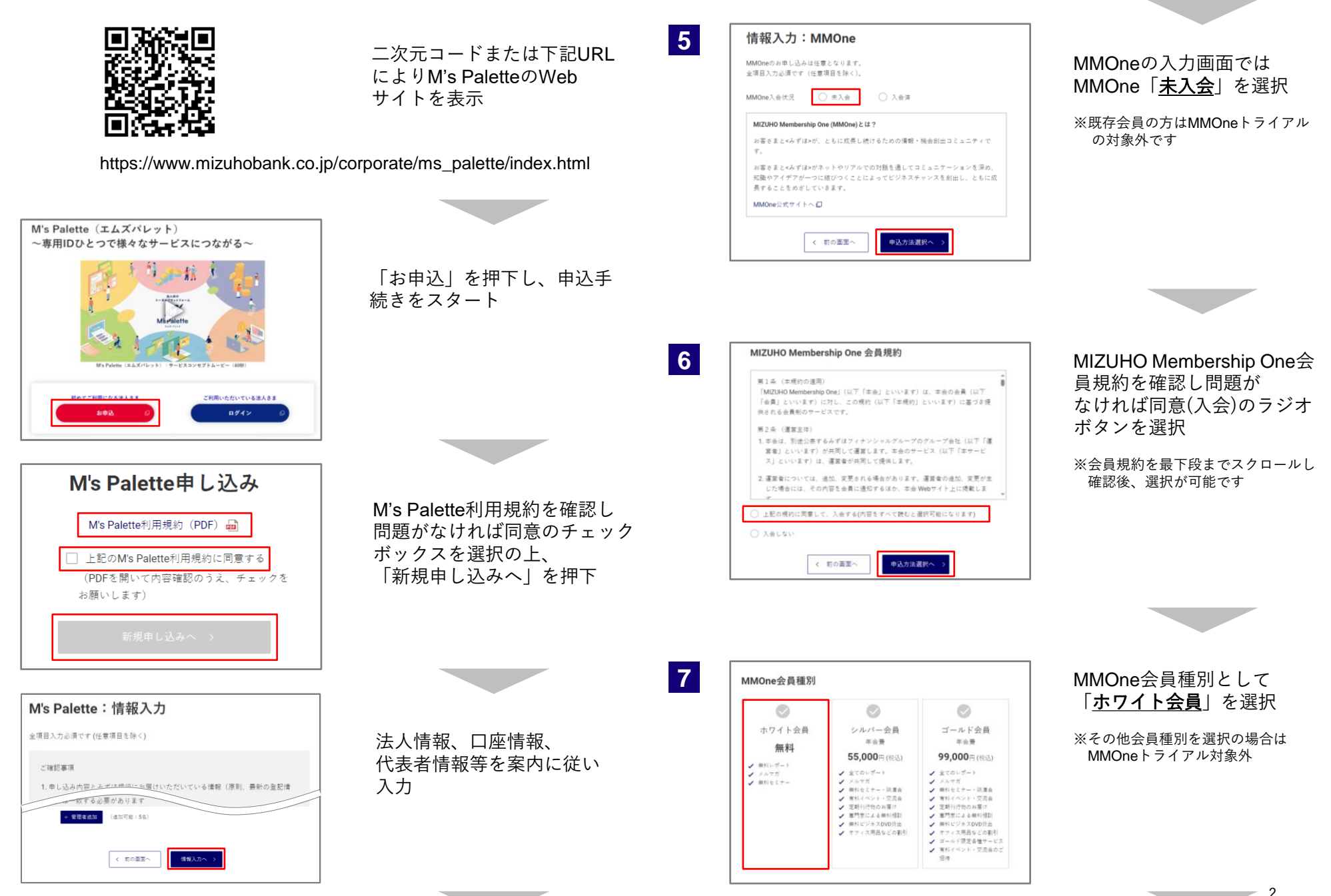

## MIZUHO Membership Oneトライアル申込手順(2/2)

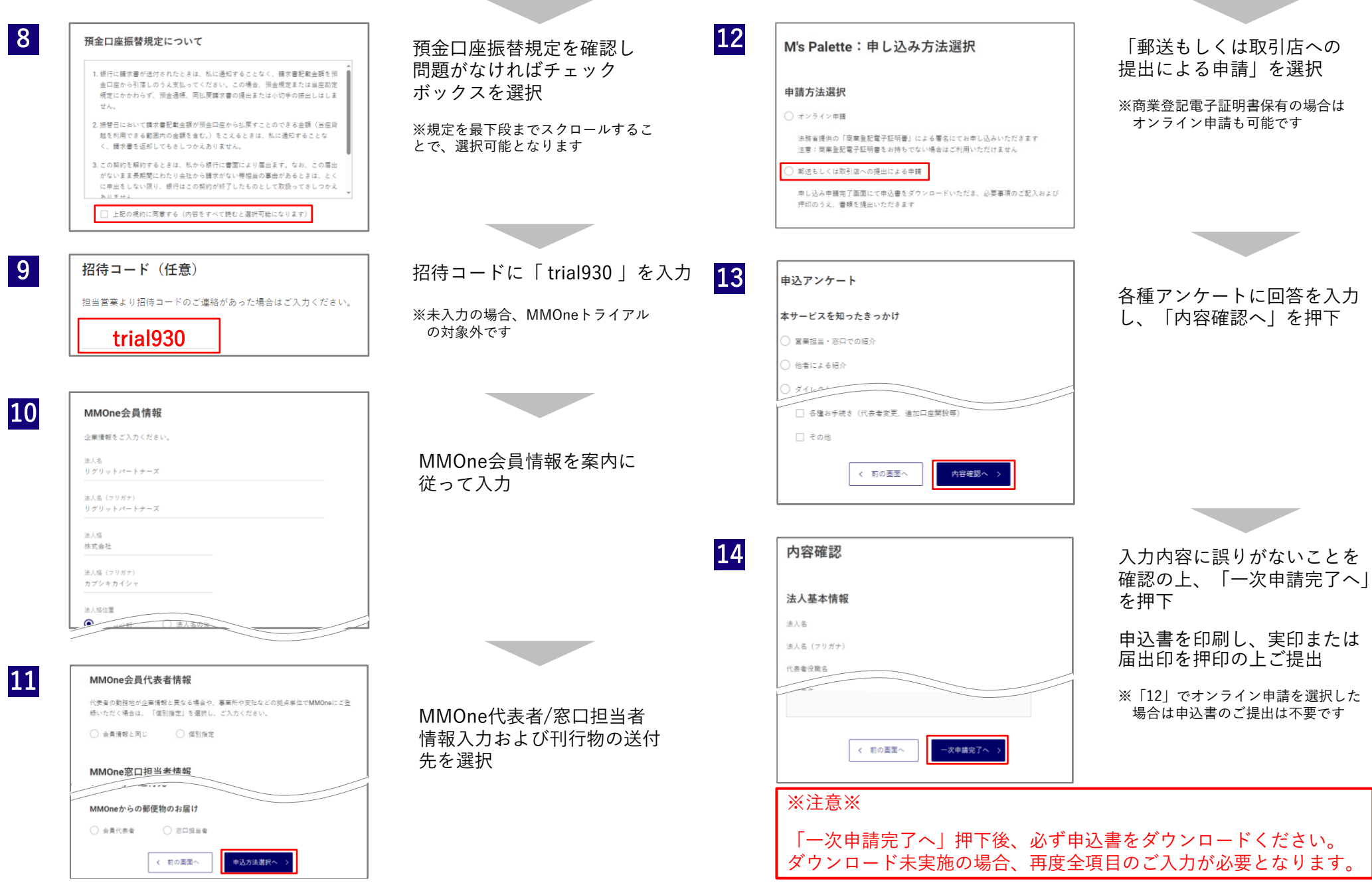

9

## トライアル対象サービスについて

| ● おすすめサービス・コンテンツ                                 | 通常利用可能範囲              | トライアル対象 | <調査・検索>                                     |
|--------------------------------------------------|-----------------------|---------|---------------------------------------------|
| 月刊誌 — Fole(フォーレ)                                 | ゴールドシルバー              | 0       | 国内企業信用調査サービス                                |
| ビジネスニーズ <b>掲示板</b>                               | ゴールド シルバー ホワイト(法人)    | 0       | 海外企業信用調査サービス                                |
| MIZUHO Membership One トップセミナー<br>ゴールド会員は1名さままで無料 | ゴールドシルバー              | 0       | 企業概要・財務内容FAXサービス                            |
| MIZUHO Membership One 講演会<br>動画配信サービス            | ゴールドシルバー              | 0       | 商品・マーケット情報検索サービス<br>(Mpacサービスは無料でご利用いただけます) |
| Web 版ビジネスビデオ・ライブラリー                              | ゴールドシルバー              | 0       | 不動産評価ウェブサイト<br>「TAS-MAP」割引サービス              |
| DX 診断サービス                                        | ゴールドシルパー              | 0       | ESG(人権)/コンプライアンス<br>調査レポートサービス              |
| 助成金補助金 診断ナビサービス                                  | ゴールドシルバー              | 0       | <研修・福利厚生>                                   |
| デジタル法令&文例ダウンロードサービス                              | ゴールドシルバー              | 0       | その他人材関連サービス                                 |
| ● レポート                                           |                       |         | 貸会議室割引サービス                                  |
| 定期刊行物 一 経営参考 BOOK                                | ゴールドシルパー              | 0       | 福利厚生サービス                                    |
| 定期刊行物 — BUSINESS TOPICS                          | ゴールド                  | -       | フラワーギフト割引サービス                               |
| 定期刊行物 — Management Flash<br>(メールにてお届け)           | ゴールドシルバー              | 0       | ホテル割引サービス                                   |
| 定期刊行物 — その他レポート<br><sup>(メールにてお届け)</sup>         | ゴールドシルバーホワイト          | 0       |                                             |
| ● セミナー                                           |                       |         | <美術サホート><br>                                |
| <br>みずほセミナー/みずほ Web セミナー                         | =<br>ゴールド シルバー 会員特別価格 | 割引対象外   |                                             |
| ● 経営サービス                                         |                       |         | AI 自動翻訳サービス                                 |
| <ビジネス情報>                                         | -                     |         | 翻訳・通訳派遣割引サービス                               |
| 内定者向け入社準備パック                                     | ゴールドシルバー              | 0       | オフィス用品割引サービス                                |
| 日経テレコン                                           | ゴールドシルバー会員特別価格        | 0       | 経営相談サービス                                    |
| 日経情報誌ご紹介サービス                                     | ゴールドシルバー会員特別価格        | 0       | 損害保険団体制度<br>(労災・PL・サイバー・事業統合)               |

|                         | 通常利用可能範囲         | トライアル対象 |
|-------------------------|------------------|---------|
| +ービス                    | ゴールドシルバー会員特別価格   | 0       |
| ナービス                    | ゴールドシルバー会員特別価格   | 0       |
| <b>₹FAXサービス</b>         | ゴールドシルバー会員特別価格   | 0       |
| 情報検索サービス<br>┅ご利用いただけます) | ゴールドシルバー 会員特別価格  | 0       |
| ⁺イト<br>サービス             | ゴールドシルバー 会員特別価格  | 0       |
| ゚゚ライアンス<br>゙゙゙゙ス        | ゴールドシルバー 会員特別価格  | 0       |
|                         |                  |         |
| >                       |                  |         |
| -ビス                     | ゴールドシルパー会員特別価格   | 0       |
| х.                      | ゴールドシルバー会員特別価格   | 0       |
|                         | ゴールドシルバー会員特別価格   | 0       |
| サービス                    | ゴールドシルバー 会員特別価格  | 0       |
| ζ                       | ゴールド シルバー 会員特別価格 | 0       |
|                         |                  |         |
|                         |                  |         |
| トービス                    | ゴールドシルバー会員特別価格   | 0       |
|                         | ゴールドシルバー 会員特別価格  | 0       |
| ζ                       | ゴールドシルバー 会員特別価格  | 0       |
| サービス                    | ゴールドシルバー会員特別価格   | 0       |
| ナービス                    | ゴールドシルバー会員特別価格   | 0       |
|                         | ゴールド シルバー        | 0       |
| ー・事業統合)                 | ゴールドシルバー 会員特別価格  | 0       |
|                         |                  | 4       |

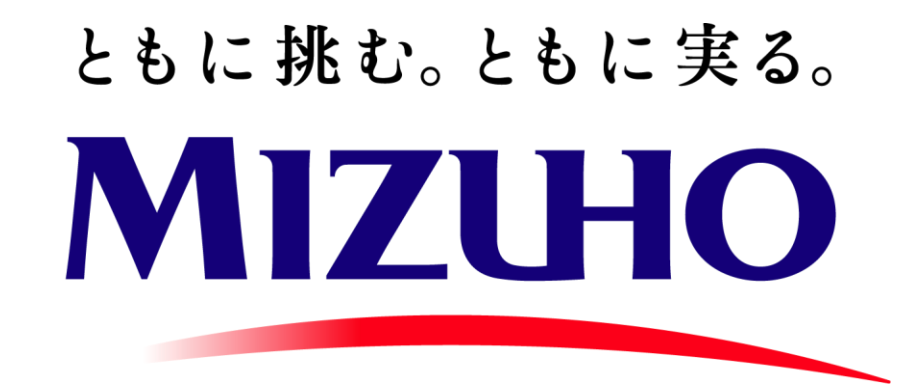